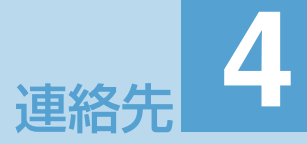

| 連絡先について             | 4-2 |
|---------------------|-----|
| 連絡先の使いかた            | 4-2 |
| 連絡先一覧               | 4-2 |
| 新しい連絡先を登録する         | 4-2 |
| 連絡先の内容を確認する         | 4-2 |
| 連絡先の内容を変更する         | 4-4 |
| 連絡先を削除する            | 4-4 |
| 連絡先の情報をリンクする        | 4-4 |
| 連絡先からメールを作成する       | 4-5 |
| 連絡先を送信する            | 4-5 |
| USIMカード連絡先          | 4-5 |
| 連絡先をメモリカードにバックアップする | 4-6 |
| 連絡先グループを使う          | 4-6 |
| グループを追加する           | 4-6 |
| グループを削除する           | 4-6 |
| グループを並べ替える          | 4-7 |
| グループから連絡先を編集する      | 4-7 |
| グループ全員にSMS/メールを送信する | 4-7 |
| 連絡先に着信拒否を設定する       | 4-7 |
| 着信拒否を設定する           | 4-7 |
| 着信拒否を解除する           | 4-7 |
| 着信拒否履歴を確認する         | 4-7 |
|                     |     |

# 連絡先について

- よく電話をかけたり、メールをやりとりする相 手を連絡先に登録しておくと、簡単な操作で発 信/メール送信できます。
- Web上のGoogleアカウントやFacebook アカウントと同期することもできます。
- ●本体メモリの他に、以下から連絡先をイン ポートしたり同期することができます。
  - Gmailメール連絡先からインポート (P.5-2)
  - ・Exchange Serverアカウントと同期 (P.5-2)
  - HTC Syncを使用してパソコンと同期 (P.5-5)
  - ・USIMカードからインポート/エクス ポート(P.4-6)
  - ・Facebookアカウントと同期
- ●本機に登録できる連絡先の件数は、本体メ モリの空き容量によって異なります。USIM カードに登録できる件数は、USIMカードの 種別によって異なります。

# 連絡先の使いかた

# 連絡先一覧

連絡先一覧には、以下の4つのタブが表示され ます。タブを直接タップするか、現在表示され ているタブをドラッグして、使用するタブのと ころで離します。

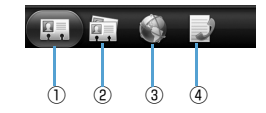

| 1 | すべてタブ  | 本体メモリ、USIM カー<br>ド、Googleアカウント、<br>Facebook アカウント、<br>Exchange ActiveSync<br>アカウントすべての連絡<br>先を表示します。また、自<br>分のプロフィール (マイ連<br>絡先カード) も編集できま<br>す。 |
|---|--------|----------------------------------------------------------------------------------------------------|
| 2 | グループタブ | 連絡先のグループを表示<br>します。新しいグループを<br>作成したり、グループの全<br>員にまとめてSMSやメー<br>ルを送信することができ<br>ます。                                                                |

| 3 | オンライン<br>ディレクトリ<br>タブ | Exchange ActiveSync<br>Server やFacebookのア<br>カウントなど、オンライン<br>の連絡先を本機にコピー<br>することができます。 |
|---|-----------------------|----------------------------------------------------------------------------------------|
| 4 | 通話履歴タブ                | 発着信履歴や不在着信の<br>履歴一覧を表示します。                                                             |

## 新しい連絡先を登録する

|  | 連絡先 | > | 連絡先の追加 |
|--|-----|---|--------|
|--|-----|---|--------|

 連絡先の種類を選択 本体:本体メモリに登録します。 USIM:USIMカードに登録します。 Google:Googleアカウントと同期しま す。 Microsoft Exchange ActiveSync:

Exchange Serverアカウントと同期します。

各項目を入力 > 保存

# 連絡先の内容を確認する

# 連絡先の表示方法を変更する

- 連絡先一覧画面が表示されます。
- メニューボタン(mm) > 表示 > 表示する連絡先を選択 > 完了

# 連絡先一覧画面の見かた

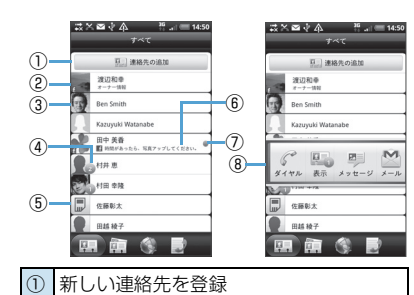

 ④ 不在着信あり、新着SMS / メールあり、 Facebookプロファイル更新あり、 Facebookイベントあり、Facebook /

⑥ Facebook連絡先、Facebookアカウン
 ト/Twitterアカウント/Flickrアカウン

Google トークのオンラインステータス

マイ連絡先カードを表示/編集

アイコンを表示

Flickr写真追加 ⑤ USIMカード連絡先

トにリンク

(7)

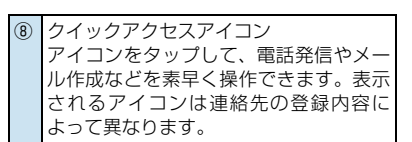

# 連絡先を検索する

連絡先を簡単に検索することができます。

- 1. <u>
  </u> > 連絡先 > 検索ボタン ( <a>(<a>)</a>
- 検索文字列入力欄に検索する名前 (姓/名)、電話番号、メールアドレ スまたは勤務先の最初の文字を入力

| :::×<br>800 | ⊠ √ 4<br>村         | s b                                | <sup>26</sup> .₁i ∈ | 14:51    | — 検索文字列入力欄 |
|-------------|--------------------|------------------------------------|---------------------|----------|------------|
|             | 副井恵<br>村井恵<br>圖田幸隆 |                                    |                     |          |            |
|             | 村田 華隆              |                                    |                     |          |            |
| σ           | は                  | 12 、                               | 0                   | ŧ        |            |
| ?           | が                  | をで                                 | すと                  | で        |            |
| Undo        |                    | <sub>2</sub> か<br><sub>3 AIC</sub> |                     | X<br>DEL |            |
| 0           |                    |                                    |                     | 0        |            |
| 記号          | 7 N.45             |                                    |                     |          |            |
| 文字<br>あ人 1  |                    |                                    |                     | き        |            |

#### 補足

 
 ・
 絞り込んだ内容を元に戻す場合は、検索 文字列入力欄の文字を消去してくださ い。

#### 連絡先の詳細内容を確認する

- 1. 💿 > 連絡先
- 対象の連絡先を選択 連絡先詳細画面が表示されます。
   連絡先詳細画面では、画面下部に以下のタ ブが表示されます。

| Ę, |   | R | Q |   | 3 |
|----|---|---|---|---|---|
| 1  | 2 | 3 | 4 | 5 | 6 |

| 1 | 詳細タブ        | 表示している連絡先の登録<br>情報を表示します。操作欄の<br>項目をタップして、簡単に電<br>話発信やSMS/メール送信<br>を行えます。 |
|---|-------------|---------------------------------------------------------------------------|
| 2 | メッセージ<br>タブ | 表示している連絡先からの<br>SMS を確認したり、新規<br>SMSを送信できます。                              |
| 3 | メールタブ       | 表示している連絡先からの<br>メールを確認したり、新規<br>メールを送信できます。                               |

| 4   | アップデーン<br>アとイベ<br>トタブ<br>トタブ | 表示している連絡先の<br>Facebook ステータスや最<br>新のイベント、Flickrにいつ<br>写真がアップロードされた<br>かを確認できます。画面右上<br>にあるリンクをタップする<br>と、リンクする連絡先を設定<br>できます (P.4-4)。 |
|-----|------------------------------|----------------------------------------------------------------------------------------------------|
| (5) | ギャラリー<br>タブ                  | 表示している連絡先の<br>FacebookおよびFlickrの<br>写真アルバムを表示します。<br>画面右上にあるリンクを<br>タップすると、リンクする連<br>絡先を設定できます<br>(P.4-4)。                            |
| 6   | 通話履歴タ<br>ブ                   | 表示している連絡先の発着<br>信履歴や不在着信の履歴ー<br>覧を表示します。                                                                                              |

### 連絡先の内容を変更する

- 1. 💿 > 連絡先
- 対象の連絡先を選択 > メニューボ タン( mmu) > 編集
- **3.** それぞれの値を編集 > 保存

#### 連絡先を削除する

- 1. 💿 > 連絡先
- 2. 対象の連絡先を選択

3. メニューボタン ( men) > 削除 > 3. リンクする内容を確認

#### 連絡先の情報をリンクする

連絡先とオンラインアカウントに、同じ名前や 電話番号、メールアドレスが存在する場合、連 絡先とオンラインアカウントの情報をリンク させて連絡先にまとめて表示することができ ます。

# <u>情報をリンクする</u>

連絡先とオンラインアカウントに同じ情報が存在すると、[四]がステータスバーの通知エリアに表示されます。

- ステータスバーをタップして画面下 にスライドする 通知パネルが開きます。
- 2. リンク設定の通知をタップ

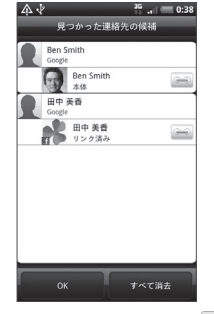

リンクさせたくない情報は、 📻 をタッ プして 🖙 にします。

**4.** OK

#### 手動で情報をリンクする

連絡先詳細画面から手動でリンクを設定/解 除することができます。

- 1. 💿 > 連絡先
- 2. 対象の連絡先を選択
- 3. 画面右上の 🔤 👘 または 🖬 をタップ
- 設定/解除する対象を選択 対象をタップすると、(リンク設定) と(リンク解除)が切り替わります。

5. 完了

## リンク済みの連絡先を表示する

- 1. 💿 > 連絡先
- メニューボタン (mm) > その他 > リンク済み連絡先

■リンクを解除する場合

> 対象の をタップ > OK

連絡先からメールを作成する

## <u>SMSを作成する</u>

#### 1. 💿 > 連絡先

 対象の連絡先を選択 > メッセージ の送信

「携帯」に登録されている電話番号を宛先 にしたSMSを作成します。

 本文などを入力 > 送信 詳細については、「SMSを作成する」 (P.7-2)を参照してください。

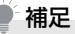

 連絡先一覧画面からクイックアクセス アイコンをタップしても、SMSを作成 することができます(P.4-3)。

#### インターネットメールを作成する

#### 1. 💿 > 連絡先

- 対象の連絡先を選択 > メールの送
   信
- 3. 作成するメールの種類を選択
- 4. 件名や本文などを入力し送信 詳細については、「インターネットメール を作成する」(P.7-11)を参照してください。

#### 連絡先を送信する

#### 連絡先をBluetooth<sup>®</sup>通信で送信 する

● Bluetooth<sup>®</sup> 通信機能の設定については P.12-2を参照してください。

#### 1. 💿 > 連絡先

- 2. 対象の連絡先を選択
- メニューボタン ( )> 連絡先を 送信 > 連絡先をvCardとして送信 でBluetooh > 送信するデータを選 択 > 送信 送信先の検索が始まります。 以降は、送信先の設定などにより手順が異 なるため、画面の指示に従って操作してく ださい。

#### 連絡先をメールで送信する

- 1. 💿 > 連絡先
- 2. 対象の連絡先を選択
- 宛先や件名、本文などを入力しメー ル送信 詳細については、「インターネットメール を作成する」(P.7-11)を参照してください。

#### USIM カード 連絡 先

USIMカードに連絡先を登録することができます。

#### USIMカードに連絡先を追加する

- 1. 1.
- 2. 連絡先の種類でUSIM > OK
- 各項目を入力 > 保存

#### USIMカードの連絡先をインポート する

- USIMカードからインポート > 連絡先を選択
- 3. 保存

# 補足

 検索文字列入力欄に文字を入力して、 USIMカードに登録されている連絡先 を絞り込むことができます。

#### 連絡先をメモリカードにバック アップする

- SDカードにエクスポート > バック アップするアカウントを選択
- **3.** OK

# 連絡先をインポートする

#### SDカードからインポート > イン ポートするアカウントを選択

 インポートするバックアップファイ ルの数を選択 > OK > インポート するバックアップファイルを選択 > OK

# 連絡先グループを使う

連絡先を「友達」や「同僚」などにグループ別 に分類しておけば、簡単にSMSやメールをグ ループ全員に送信できます。またこれらのグ ループを、Googleアカウントと同期すること もできます。

# グループを追加する

- 1. 👩 > 連絡先 > グループタブ
- グループを追加 > グループ名を入力
- 連絡先をグループに追加 > 連絡先 を選択 > 保存 > 保存

# グループを削除する

- 1. 👩 > 連絡先 > グループタブ
- 削除するグループを1秒以上タップ
   グループを削除 > はい

#### ● 補足

 お買い上げ時に登録されているグルー プを削除することはできません。

#### グループを並べ替える

- 1. 💿 > 連絡先 > グループタブ
- 2. メニューボタン ( 🔤 ) > 再配列
- こ をドラッグしてグループを移動
   > 保存

#### グループから連絡先を編集する

- 1. 💿 > 連絡先 > グループタブ
- 編集するグループを1秒以上タップ
   グループを編集

#### 以下の編集を行う

- ・グループ名をタップして新しいグループ
   名を入力します。
- ・グルーブ名の左側にある写真アイコンを タップすると、お好みの静止画をグループ アイコンに設定できます。
- ・連絡先を追加するには、連絡先をグループ に追加をタップして連絡先を選択し、保存 をタップします。
- ・連絡先を削除するには、連絡先右端の
   ※ をタップします。
- 4. 保存

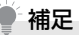

 お買い上げ時に登録されているグルー プのグループ名を変更することはでき ません。

#### グループ全員にSMS / メールを <u>送信する</u>

- 1. 💿 > 連絡先 > グループタブ
- SMS / メールを送信するグループ を選択 > グループアクション ( ) タブ
- グループメッセージを送信またはグ ループメールを送信

以降の操作は、「SMSを作成する」 (P.7-2)、「インターネットメールを作成 する」(P.7-11)を参照してください。

# 連絡先に着信拒否を設定 する

連絡先に登録している電話番号からの着信を 拒否するように設定できます。

拒否した着信は留守番電話センターへ転送され、着信拒否履歴に記録されます。

## 着信拒否を設定する

- 1. 💿 > 連絡先
- 対象の連絡先を1秒以上タップ>着 信拒否>OK

#### 着信拒否を解除する

- image > 連絡先 > メニューボタン
   image > その他 > ブラックリスト
- 対象の連絡先を1秒以上タップ>着 信拒否を解除 > OK

### 着信拒否履歴を確認する

image > 連絡先 > メニューボタン
 image > その他 > ブラックリスト

2. 通話履歴タブ